|    | 长科技术                                                                                                    | 材                           | 料                      | T          | 程                                           | 系         |
|----|----------------------------------------------------------------------------------------------------|-----------------------------|------------------------|------------|---------------------------------------------|-----------|
|    |                                                                                                    | 儀器名                         | 稱:                     |            | 四點探針                                        |           |
|    |                                                                                                    | 儀器負責人 :                     |                        | 黄啟賢老師      |                                             |           |
|    |                                                                                                    | 分機                          | :                      |            | 6308                                        |           |
| "4 | WVERSITY OF TECH                                                                                                    | 地點                          | :綜                     | 合大樓 10     | )4-光電性質檢測                                   | 實驗室       |
|    |                                                                                                    |                             |                        |            |                                             |           |
| 儀  | 利用四根探針接觸到薄膜表面,施加電流而量測電壓的改變值。通常四點探針排列在                                                                                     |                             |                        |            |                                             |           |
| 哭  | 问 且冰上, 业们用且加电加(1),他加任),"刚刚松休街, 不够發內部网根休街之间座生<br>電壓(V),薄膜電阻率 ρ則可由下列公式得到:                                                   |                             |                        |            |                                             |           |
| Б  | $\rho = \text{Rs} \times \text{T} = [\text{C.F.} \times (\text{V/I})] \times \text{T}$                                    |                             |                        |            |                                             |           |
| 原  | $ρ$ 為薄膜電阻率( $\mu$ Ω-cm); Rs 為片電阻(Ω/ $\square$ ); T 為鍍膜厚度(cm); 而 C.F.為校正因<br>子(=4.532); V 為通過電壓探針之直流電壓; I 為通過電流探針之固定的直流電流。 |                             |                        |            |                                             |           |
| 理  |                                                                                                    |                             |                        |            |                                             |           |
| 操  | 一、填寫紀錄箔                                                                                                    | <b>簿,並檢查上一</b>              | 位使用者是否                 | 儀器圖片:      |                                             |           |
|    | 復歸完整<br>-、打開主機2                                                                                                    | 。<br>爸面去下方雷源                | 崩铅定燃哭雷                 | - Aller    |                                             | A Company |
|    | 源。                                                                                                    |                             |                        |            |                                             |           |
|    | 三、利用[Func]鍵(黃色按鍵),調整量測模                                                                                                   |                             |                        |            |                                             |           |
|    | 式,模式為[Sheet]。<br>四、(表面雲阻量測模式,單位為 $\Omega(\Box)$ )                                                                         |                             |                        |            |                                             |           |
| 作  | 五、利用 Volt(電壓)與 Curr(電流),將電壓與                                                                                              |                             |                        |            |                                             |           |
|    | 電流調為                                                                                                    | Auto,儀器將會                   | 自動選擇最適                 |            | And loss                                    |           |
|    | 當的電壓與                                                                                                    | 與電流範圍來做                     | [量測。<br>·測公 要料准井       |            |                                             |           |
|    | 六、 放入欲重测的試方,將重测位直對华載 (註:左邊為四點探針的主機,右邊為四<br>台正中央位置後,採兩段式下針:                                                                |                             |                        |            |                                             |           |
|    | 七、第一步:將                                                                                                    | 探針接觸式片表                     | <b>运</b> 面。            | 點探針的       | 設定模式機器。)                                    |           |
| 方  | 八、第二步:下                                                                                                    | 壓探針 1/3 長度                  | 0                      | / 诺 女 \• 3 | 對 字 顯 示 , 顯 示 山 틝                           | 导测的结      |
|    | 九、 並且按下[<br>十、                                                                                                    | START]鍵,重<br>則完並顯示其片        | 測開關。<br>雪阳值, <b>牛將</b> | 果。出現了      | 下列狀態時其解釋機                                   | 台狀態:      |
|    | <b>探針抬起再做紀錄。</b> CCCC →→→ 量測電流有問題                                                                                         |                             |                        |            |                                             | 有問題       |
|    | 十一、 記錄數                                                                                                    | 值,數據值顯示                     | 在設定模式機                 | EEEE       | $\rightarrow \rightarrow \rightarrow$ 超出量測筆 | 危圍        |
|    | 器上的面相<br>オニ、 留位:C                                                                                                    | 返上。<br>) /□、M○ /□、          | KO/□                   | Run        | →→→ 嚴留付部 +<br>→→→ 量測中                       |           |
| 注  | · · · · <i>∓</i> /⊥.22                                                                                                    | 2/ <b>1V1</b> <u>2</u> 2/ · | K 32/ °                |            | _ •                                         |           |
|    |                                                                                                    |                             |                        |            |                                             |           |
| 注  | <ul> <li>一、為「確定重測的標準性,試片表面必須與探針之間形成良好的接觸。</li> <li>二、在試片表面的如果有污染物或氧化層,量測前必要要先將它移降。</li> </ul>                             |                             |                        |            |                                             |           |
| 意  | 三、使用完畢後必須將探針復歸置頂,並且請填寫機台使用記錄本。                                                                                            |                             |                        |            |                                             |           |
| 重  | 四、上一位使用者未復歸完整,請通知管理者。                                                                                                    |                             |                        |            |                                             |           |
| Ŧ  | 五、 遅規百次停權三個月,二次遅規水久停權。 <補充>:未填寫紀錄簿;機台未復歸;下針招過1/3;均質違規一次。                                                                  |                             |                        |            |                                             |           |
| 項  |                                                                                                    |                             |                        |            |                                             |           |